SDデザイナー 亦 [Ver2.21.2.60]

いつもお世話になっております。 2018 年 4 月 2 日のバージョンアップ内容をご案内いたします。

<プログラム関係>

○丸窓が入力出来る様に成りました。 入力処理画面で丸い窓の入力が出来るように成りました。

| 「「「「」」「「」」」「「」」」「「」」」「「」」」「「」」」「「」」」「             |                                                                                                    |
|---------------------------------------------------|----------------------------------------------------------------------------------------------------|
|                                                   |                                                                                                    |
| 外壁コ開特切軒補 遅窓ド出 次 ラ 1 2 1 丸                         | 4 線 ユ                                                                                                    |
|                                                   | <ul> <li>♦</li> <li>♀</li> <li>♀</li></ul> |
|                                                   | UNDO REDO                                                                                                    |
| 1 I I I I I I I I I I I I I I I I I I I           | ALL SEL REC                                                                                                    |
|                                                   | 削除_移動  複写                                                                                                    |
|                                                   | 소카진                                                                                                    |
|                                                   |                                                                                                    |
|                                                   | 壁区枚バ                                                                                                    |
|                                                   | 一立面情報1                                                                                                    |
|                                                   | 総璧 31.038m <sup>2</sup>                                                                                                    |
|                                                   | 外壁 31.038m <sup>4</sup><br>いらいか 0m <sup>2</sup>                                                                                                    |
|                                                   | 総コーナ 4.9m                                                                                                    |
|                                                   | 出コーナ 4.9m                                                                                                    |
|                                                   | አጋ-ታ 0m                                                                                                    |
|                                                   | 木コーナ 0m                                                                                                    |
|                                                   | 開口 7.01m <sup>2</sup>                                                                                                    |
|                                                   | 開口 26.57m                                                                                                    |
|                                                   | 907C2 0m                                                                                                    |
|                                                   | back Next                                                                                                    |
| →<br>X = 10964.0 Y = -945.0 開口-窓[丸窓入力] 左クリック [1点目 | -]<br>指示]右クリック [キャンセル]                                                                                                    |

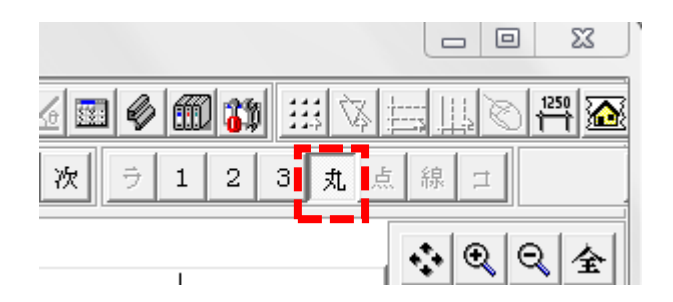

2点入力で、直径を指示します。

○データの保存先を複数設定出来る様に成りました。

| ↓ 工事名        | 称一覧      |            | <br> |     |                      |                          |   |  |
|--------------|----------|------------|------|-----|----------------------|--------------------------|---|--|
| 工事検索         | 機能       | 保存先選択「工務店B | ]    |     |                      |                          | - |  |
| 番号           | 工事       | 名称         |      | 担当者 |                      | 作成日                      |   |  |
| 0001<br>0002 | A邸<br>B邸 |            |      |     |                      | 2014/07/22<br>2014/07/22 |   |  |
|              |          |            |      |     |                      |                          |   |  |
|              |          |            | 保存   | 先選択 | 工務店B                 |                          |   |  |
|              |          |            | 名称   |     | 工務店A<br>工務店B<br>工務店C |                          |   |  |

動作設定のデータパスで設定します。

| 🛄 S Dデザイナー 動作設定  | and the second second second second second second second second second second second second second second second |        | <u>کنا</u>       |
|------------------|----------------------------------------------------------------------------------------------------|--------|------------------|
| 立面木取り・本数(入隅)     | 立面木取り・本数(木口)   立面板取り・枚数                                                                                          | 如軒天)   | 立面木取り・本数(胴縁)     |
| 集計 印刷 Ex_H       | DME 設定 ブランナー設定 AD-1設定                                                                                            | 記   実測 | 以ん設定 ♪ステム情報      |
| 一般 表示 データハウ      | ス   立面入力   立面割付   立面板取り                                                                                          | •枚数(壁) | 〕 立面木取り・本数(出隅) 】 |
| データ用フォルタ         | C:¥SHFF¥SDテ'サ'イナー¥Data¥                                                                                          | 参照     | ─☑ 複数使用する ──     |
| マスター用フォルダ        | C:#SHF¥SDデザイナー¥Mast¥                                                                                             | 参照     | データ用フォルダ編集       |
| 製品用フォルダ          | C:#SHF#SDデザイナー#Seihin#                                                                                           | 参照     | ┗━━━╘            |
| データバックアップ先初期フォルダ | C:#SHF¥SDラ"ガイナー¥Backup¥                                                                                          | 参照     |                  |
| 連動意匠CAD読达フォルダ    | C:¥SHF¥SDデザイナー¥                                                                                                  | 参照     |                  |
| ✓ 所定のフォルダでDXF    | データの読み書きを行う                                                                                                    |        |                  |
| DXFデータ用フォルダ C:   | ¥Work¥                                                                                                    | 参照     |                  |

| 「「「データ用フォルダ設定 |                       |
|---------------|-----------------------|
| 追加 削除         |                       |
| 登録名称          | フォルダパス:ダブルクリックでフォルダ参照 |
| 工務店A          | C:¥SHF¥SDデザイナー¥工務店A¥  |
| 工務店B          | C:¥SHF¥SDデザイナー¥工務店B¥  |
| 工務店C          | C:\SHF\SDデザイナー\工務店C\  |
|               |                       |
|               |                       |
|               |                       |
|               |                       |
|               |                       |
|               |                       |
|               |                       |
| ·             |                       |
|               | ✓ OK ★ キャンセル          |

変更したい項目はダブルクリックすると変更出来ます。

○データの削除とバックアップが複数選択出来る様に成りました。

| → 工事名称一          |                               |                                 |    |    |    |     |                                        |      |         |
|------------------|-------------------------------|---------------------------------|----|----|----|-----|----------------------------------------|------|---------|
| 工事検索機            | 工事検索機能 保存先選択 工務店B ▼           |                                 |    |    |    |     |                                        |      |         |
| 番号二              | 工事名称                          |                                 |    | 担当 | 诸者 |     | 作成日                                    | 得意先1 | 彳       |
| 0001 3           | 者崎アパート A<br>素崎 アパート B         | A<br>2                          |    |    |    |     | 2018/04/27                             |      |         |
| 0003             | 者崎アパート(                       | 2                               |    |    |    |     | 2010/04/27                             |      |         |
| 0004 7           | 届知山新築工≣<br>冨知山新築工≣            | FA棟<br>FB種                      |    |    |    |     | 2018/04/27                             |      |         |
| 0006 7           | 晶知山新築工具                       | 「<br>「<br>「<br>「<br>」<br>(<br>棟 |    |    |    |     | 2018/04/27                             |      |         |
| 0007 ネ<br>0008 ネ | 富知山新築工事<br>福知山新築工事<br>原知山新築工事 |                                 |    |    |    |     | 2018/04/27<br>2018/04/27<br>2018/04/27 |      |         |
| 0009 1           | 鱼和田新榮工事                       | ▶ 「你                            |    |    |    |     | 2010/04/27                             |      |         |
|                  |                               |                                 |    |    |    |     |                                        |      |         |
|                  |                               |                                 |    |    |    |     |                                        |      |         |
|                  |                               |                                 |    |    |    |     |                                        |      |         |
|                  |                               |                                 |    |    |    |     |                                        |      |         |
|                  |                               |                                 |    |    |    |     |                                        |      |         |
|                  |                               |                                 |    |    |    |     |                                        |      |         |
|                  |                               |                                 |    |    |    |     |                                        |      |         |
|                  | T T                           |                                 |    |    |    |     | 1                                      |      |         |
|                  | 復元                            | 更新                              | 選択 | 変更 | 削除 | ⊐೭∽ | バックアップ                                 | ✓ OK | 🗙 २२७७२ |
| データ削除            | データ削除 データを選択して下さい。            |                                 |    |    |    |     |                                        |      |         |

複数選択は Shift キーまたは Ctrl キーとマウスの左クリックで行い、最後は OK ボタンを押して下さい。

○印刷処理画面とマスターの画面の文字サイズを変更できる様にしました。

| 🛄 SDデザイナー 動作設定                                                                                                    |  |  |  |  |  |  |  |
|----------------------------------------------------------------------------------------------------|--|--|--|--|--|--|--|
| 立面木取り・本数(入隅)     立面木取り・本数(木口)     立面板取り・枚数(軒天)     立面木取り・本数(胴縁)       集計     毎月     Ex_HOMES設定     プランナー設定     AD-1設定     実測く人設定     システム情報       一般     表示     データハウス     立面入力     立面制付     立面板取り・枚数(壁)     立面木取り・本数(出隅) |  |  |  |  |  |  |  |
| 表示色 登録 削除                                                                                                    |  |  |  |  |  |  |  |
| 基本表示色 壁表示色 コーナー表示色 開口表示色 軒天表示色 部材表示色 副資材表示色                                                                                                    |  |  |  |  |  |  |  |
| ハペネル1表示色 ハペネル2表示色 ハペネル3表示色 その他                                                                                                    |  |  |  |  |  |  |  |
|                                                                                                    |  |  |  |  |  |  |  |
| 基本表示 望表示 J-F-表示 開口表示 即付表示 副貨付表示                                                                                                    |  |  |  |  |  |  |  |
| <ul> <li>画面表示</li> <li>メニューリスト位置 ○ 上 ○ 下</li> <li>情報リスト位置 ○ 左 ○ 右</li> <li>コーナー製品幅表示</li> </ul>                                                                                                    |  |  |  |  |  |  |  |
| ОК 🔀 🗚 🕹 אין אין אין אין אין אין אין אין אין אין                                                                                                    |  |  |  |  |  |  |  |

数字を大きくすると画面の表の文字が大きくなり、小さくすると文字が小さくなります。

| 1 サンブル物件 (バックアップ) 2 | The other Designation of the local division of the local divisiono | -                                       |                                                                                                    |            |                                             |            |                    |
|---------------------|----------------------------------------------------------------------------------------------------|-----------------------------------------|----------------------------------------------------------------------------------------------------|------------|---------------------------------------------|------------|--------------------|
|                     |                                                                                                    |                                         |                                                                                                    | 副目離軒後      |                                             |            |                    |
| 1 IIIII             | 追 削 _ ↑ ↓                                                                                                    |                                         | 表内図板                                                                                                    | 全面         |                                             |            |                    |
| 見積明細書原価明細書          |                                                                                                    |                                         |                                                                                                    |            |                                             |            |                    |
| 名称                  | メーカー名                                                                                                    | コード                                     | 寸法・1                                                                                                    | 任様 🔺       |                                             |            |                    |
| ▶ 外壁サイディング          | ニチハ                                                                                                    | EEY44603                                | モエンエクセラード16・ノベルスト                                                                                                    | ・ーン調 フォンロー |                                             |            |                    |
| 同質出隅                | ニチハ                                                                                                    | JET44603                                | モエンエクスラード16・ノベルスト                                                                                                    | ーン調 フォンロー  |                                             |            |                    |
| 「「防水シート             |                                                                                                    |                                         |                                                                                                    |            |                                             |            |                    |
| ジョイナー               |                                                                                                    | ****                                    | ハット型ジョイナー                                                                                                    |            |                                             |            |                    |
| コーキング               |                                                                                                    | ****                                    | コーキング                                                                                                    |            |                                             |            |                    |
|                     |                                                                                                    |                                         |                                                                                                    | E          |                                             |            |                    |
|                     |                                                                                                    | C                                       |                                                                                                    |            |                                             |            |                    |
| 運任乃7月末線書            |                                                                                                    | 1 11 11 11 11 11 11 11 11 11 11 11 11 1 | 件 (バックアップ) 2                                                                                                    |            |                                             |            |                    |
|                     |                                                                                                    | (m) et al                               |                                                                                                    |            | HE 11 11 1. 1                               |            |                    |
|                     |                                                                                                    |                                         |                                                                                                    |            | 1 1 1 1 1 1 1 1 1 1 2 1 3 2 2 3 3 2 3 3 3 3 |            | 1 11-11 and #1 100 |
|                     |                                                                                                    | 立                                       | 追                                                                                                    | iU ↑ ↓     |                                             | 表 内 図 板    | 全面                 |
|                     |                                                                                                    |                                         | l la constante de la constante de la constante |            |                                             |            |                    |
|                     |                                                                                                    | 見積明細書                                   | 原価明細書                                                                                                    |            |                                             |            |                    |
|                     |                                                                                                    |                                         | 名称                                                                                                    | メーカー名      | コード                                         |            | 土様                 |
|                     |                                                                                                    | ▶外壁サ.                                   | イディング                                                                                                    | ニチハ        | EEY44603                                    | モエンエクセラード  | 16・ノベル:            |
|                     |                                                                                                    | 同質出                                     | 隅                                                                                                    | ニチハ        | JET44603                                    | モエンエクスラード1 | .6・ノベルフ            |
|                     |                                                                                                    | 防水シ                                     |                                                                                                    |            |                                             |            |                    |
|                     |                                                                                                    | ジョイナ                                    | •                                                                                                    |            | ****                                        | ハット型ジョイナー  | E                  |
|                     |                                                                                                    | コーキン                                    | レヴ                                                                                                    |            | ****                                        | コーキング      |                    |
| × 🛄                 |                                                                                                    | 柱卷                                      |                                                                                                    |            |                                             |            |                    |
| 単価掛け率 = 100 %       |                                                                                                    | 出窓                                      |                                                                                                    |            |                                             |            |                    |
|                     |                                                                                                    | 残材如                                     | 理費                                                                                                    |            |                                             | 1          |                    |
|                     |                                                                                                    | 運賃及                                     | び諸経費                                                                                                    |            |                                             |            |                    |
|                     |                                                                                                    | H                                       |                                                                                                    |            |                                             |            |                    |
|                     |                                                                                                    |                                         |                                                                                                    |            |                                             | W          |                    |
|                     |                                                                                                    |                                         |                                                                                                    |            |                                             |            |                    |
|                     |                                                                                                    |                                         |                                                                                                    |            |                                             |            |                    |
|                     |                                                                                                    |                                         |                                                                                                    |            |                                             |            |                    |
|                     |                                                                                                    |                                         |                                                                                                    |            |                                             |            |                    |

○マスターの帳表の内訳設定に行の上下の移動ボタンを追加しました。

| ● マスター設定 |       |       | ×          |     |    |             |        |         |    |
|----------|-------|-------|------------|-----|----|-------------|--------|---------|----|
| 立面(共通)   |       |       |            |     |    |             |        |         |    |
| 見積書      | 口出力帳票 | ् ्र  | の他         | 1   |    |             |        |         |    |
| 自社データ    | グルー   | ブ名    | 製品色        |     |    |             |        |         |    |
| 得意先      | 帳票    |       | 価格名        |     |    |             |        |         |    |
| 言葉       | 単位    |       | <br>       |     |    |             |        |         |    |
| 備考·注意    | フォー・  | ■ 帳票: | 设定         |     |    |             |        |         |    |
| 条件       |       | サイデ   | マング        |     |    |             |        |         |    |
| フォーマット   |       | 帳表名   | サイディング     |     |    | _<br>+ 選択帳: | 表名 + 🗌 |         |    |
|          |       | 番号    | 名          | 称   |    | 番号          | 名      | 称       | -  |
| コンバート    |       | 1     | 見積明細書      |     | 内訳 | 6           |        |         | 内訳 |
|          |       | 2     | ,<br>原価明細書 |     | 内訳 | 7           |        |         | 内訳 |
|          |       | 3     |            |     | 内訳 | 8           |        |         | 内訳 |
|          |       | 4     |            |     | 内訳 | 9           |        |         | 内訳 |
|          |       | 5     |            |     | 内訳 | 10          |        |         | 内訳 |
|          |       |       | ,          |     |    | ,           | 1      |         |    |
|          |       |       |            | ⊐Ľ∽ |    | <b>_</b>    | 登録     | 关 २२८७४ | ,  |

| 三 見積明細書           | 14                |        |
|-------------------|-------------------|--------|
| 名称                | 名称                |        |
| ▶ 外壁サイディング        | 外壁サイディング          |        |
| 同質出隅              | 同質出隅              |        |
| 長尺出隅              | 長尺出隅              |        |
| 防水シート             | 防水シート             |        |
| 大隅                | 大隅                |        |
| 土台水切              | 土台水切              |        |
| 幕板                | 幕板                |        |
| 破風                | 破風.               |        |
| 笠木                | 笠木                |        |
| モール               | モール               |        |
| 中間水切              | 中間水切              |        |
| パルコニー水切           | バルコニー水切           |        |
| オーバーハング           | オーバーハング           |        |
| 見切縁               |                   |        |
| 付柱                | 付柱                |        |
| ジョイナー             | ジョイナー             |        |
| コーキング             | コーキング             |        |
| 軒天 m <sup>2</sup> | 軒天 m <sup>2</sup> |        |
| 杜卷                | 柱巻                |        |
| 出窓                | 出窓                |        |
|                   | 残材処理費             |        |
| 運賃及び諸経費           | <br>運賃及び諸経費       |        |
|                   |                   |        |
| •                 |                   | n E    |
| M X N             | + - 🔺 🗠 🗶 C 並     | ↑ ↓ 戻る |

項目の順番を変更したい項目にカーソルを持って来て、「↑」ボタンと「↓」ボタンで順番が変更出来ます。

○BMP 読込の縮尺設定を横縦単独に設定出来る様に成りました。

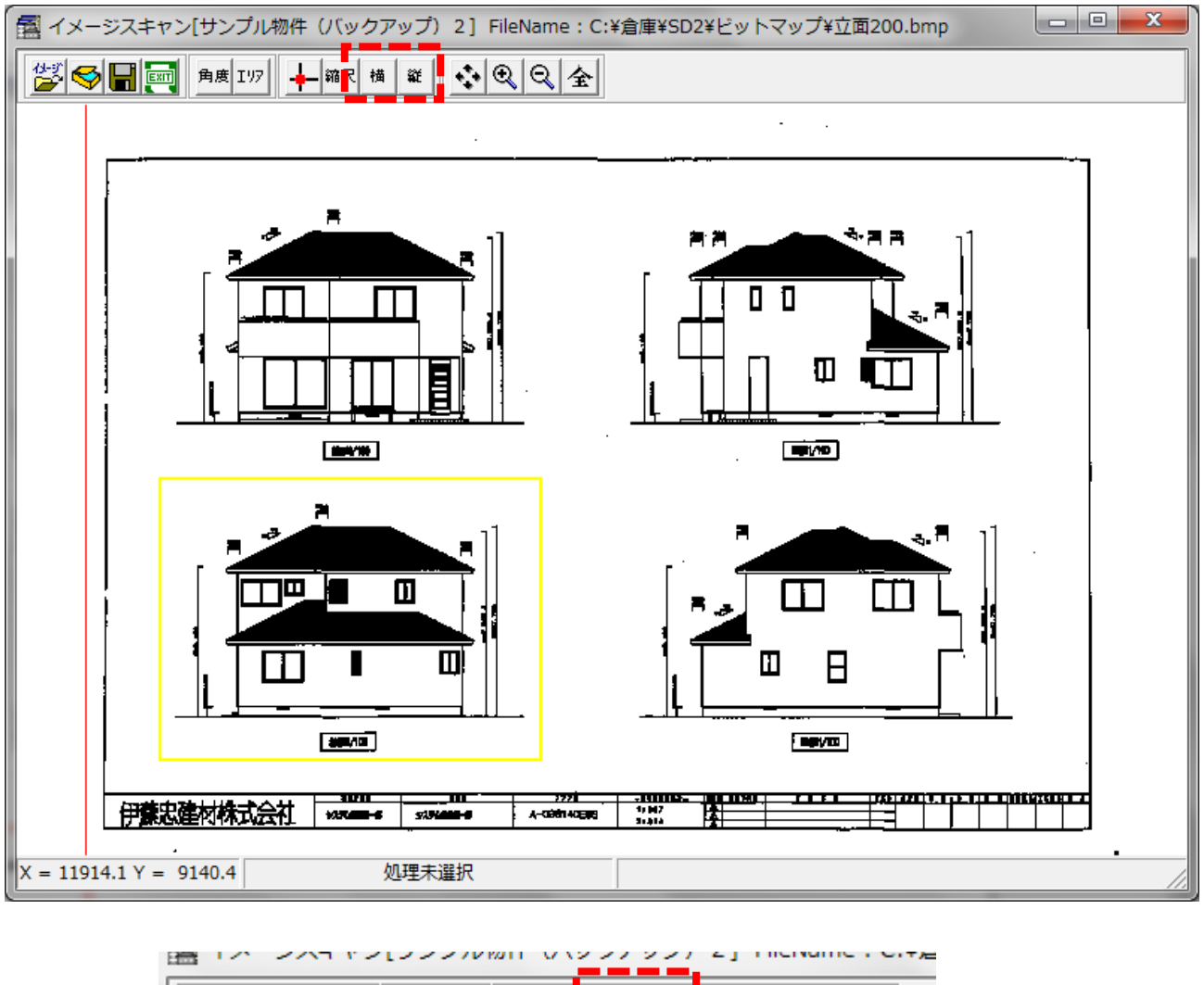

| <b>* \$</b> | 角度 I リア | - <b></b> | て横 | <b>X</b> Ě | <u>•</u> •• • • • • • |
|-------------|---------|-----------|----|------------|-----------------------|
|             |         |           |    |            |                       |

一旦、横と縦の縮尺を設定した後に、横ボタンを押すと横、縦ボタンを押すと縦の縮尺の変更が出来ます。

○平面図上の斜めの壁を立面図で補正入力する事が出来る様に成りました。

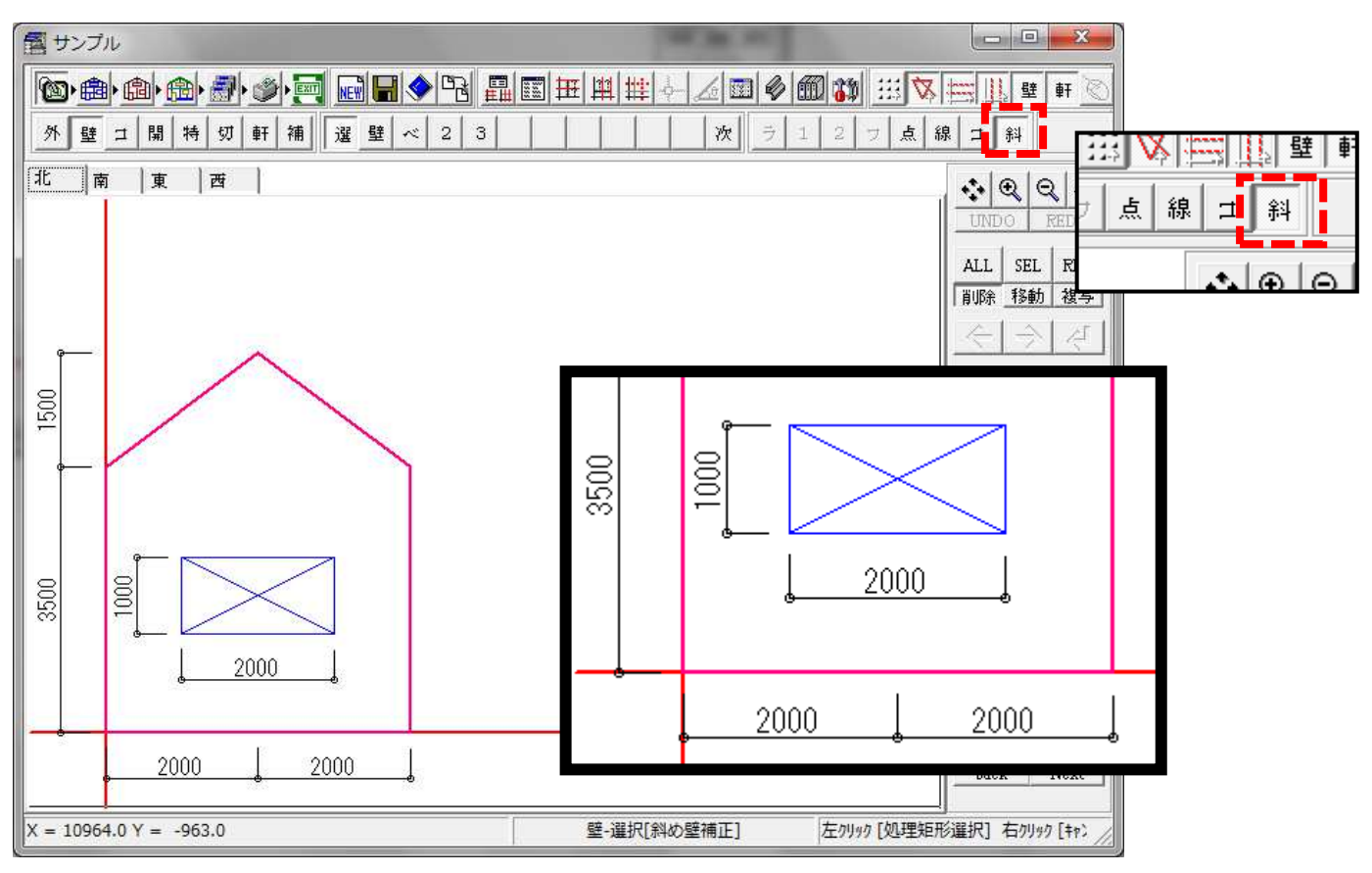

入力処理画面の「壁」「選」「斜」のボタンを選択して機能を選び 五角形の壁をクリックして、実寸法の 6000mm を入力すると 壁の幅が 4000mm から 6000mm に変換され、開口の幅も 1.5 倍の 3000mm に変換される。

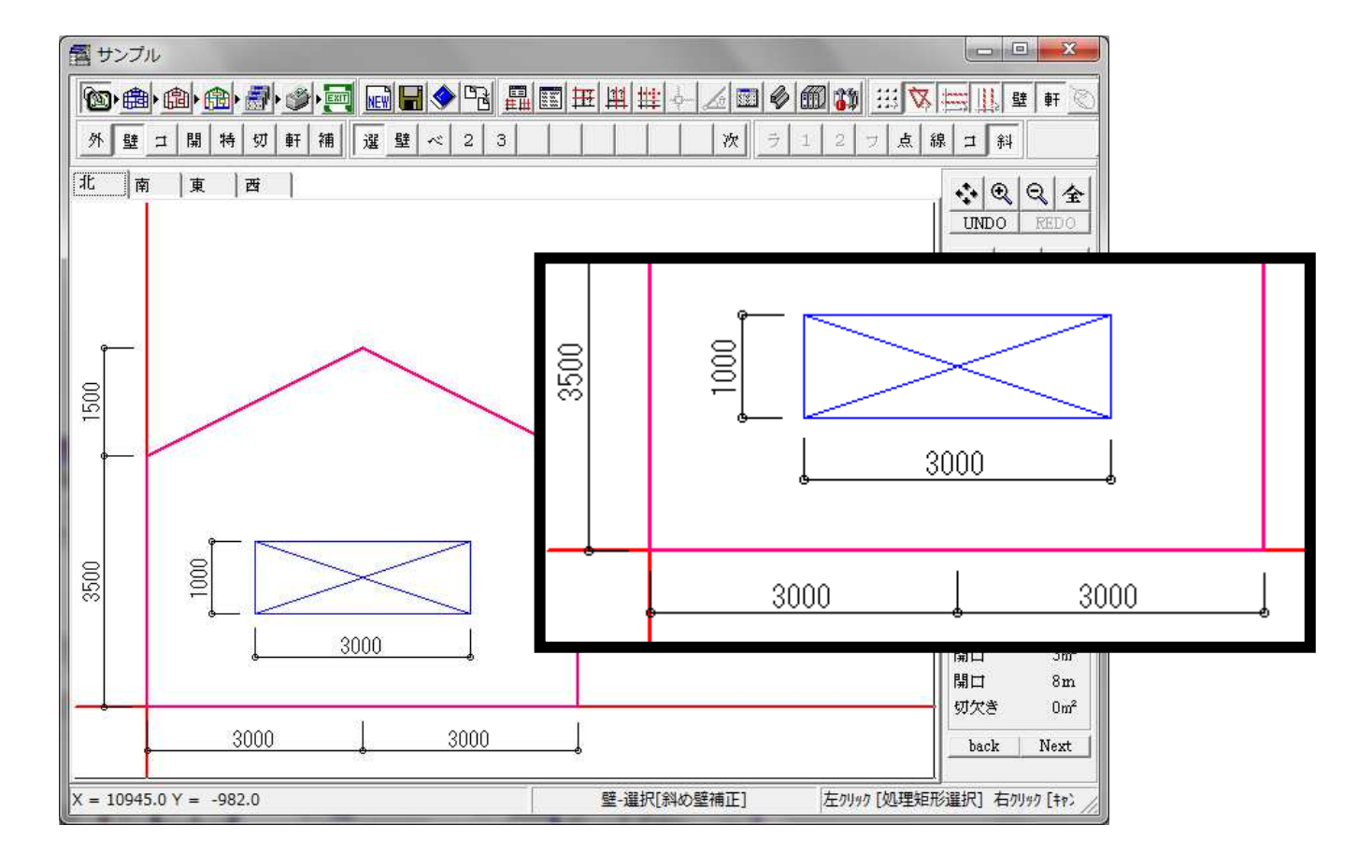

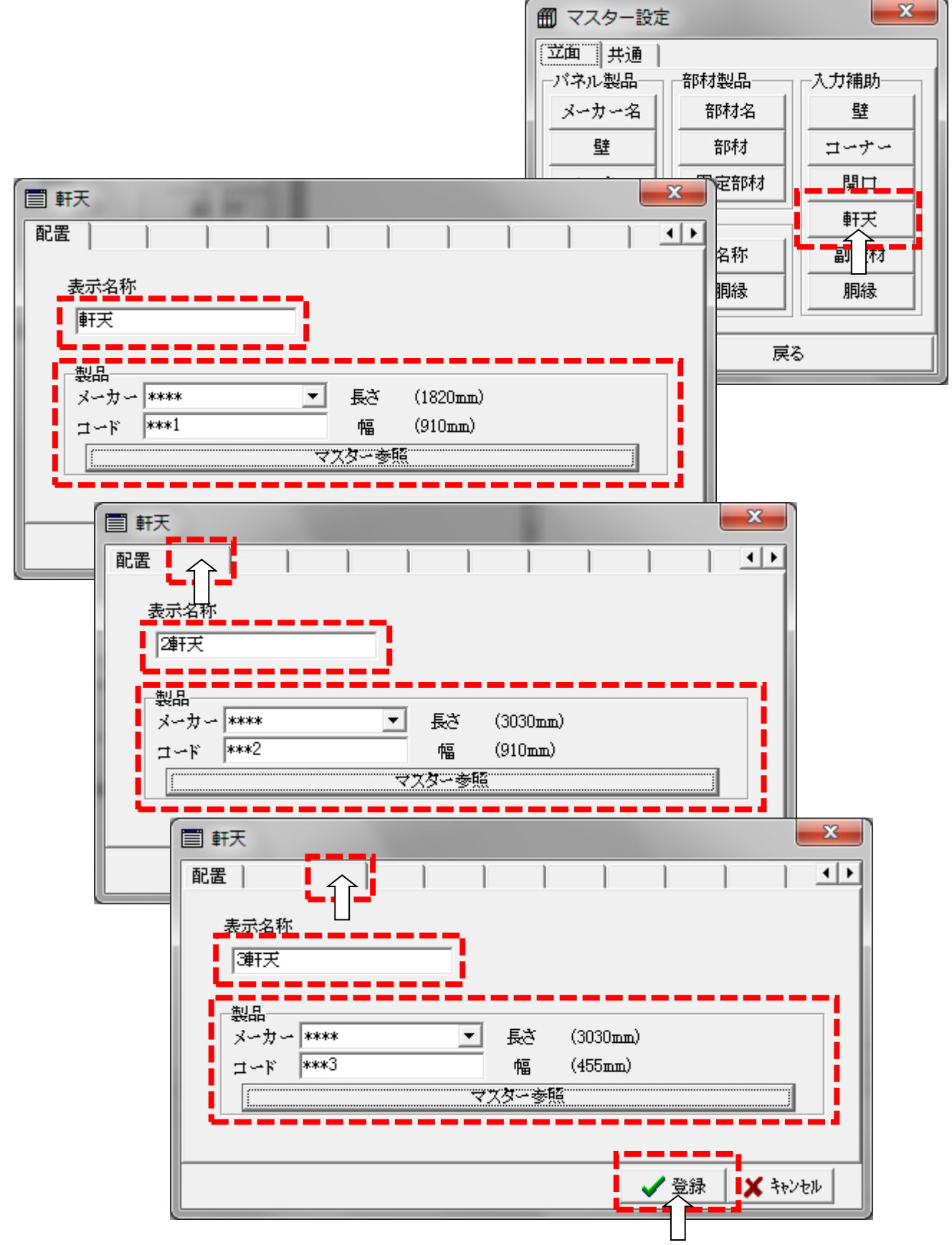

マスター設定から軒天の張り分けの登録を行います。

※表示名称の1文字目が入力処理画面のボタンに表示されますので1文字目を数字にしています。

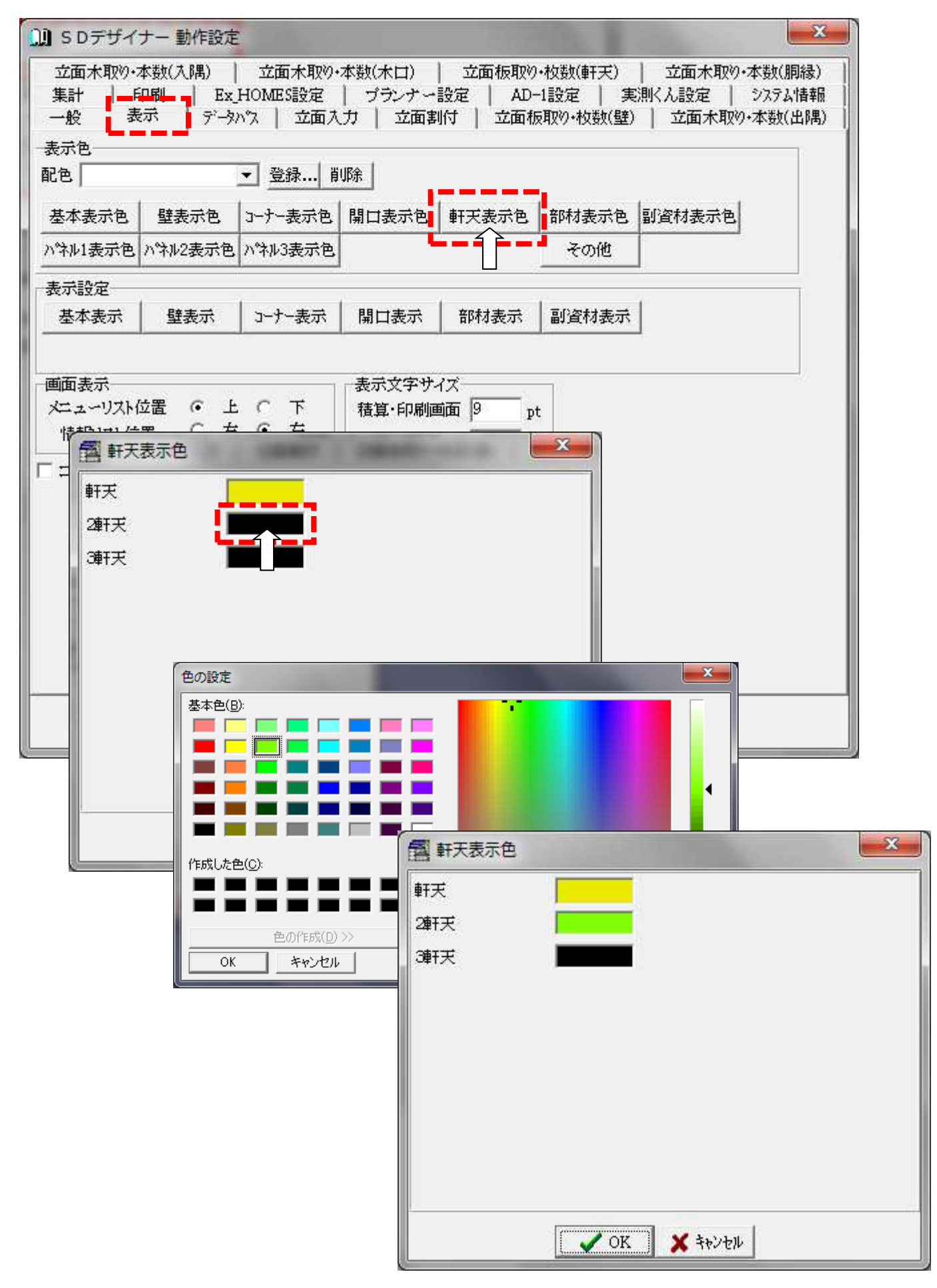

動作設定の「表示」のタブから「軒天表示色」をクリックします。 黒色の枠をダブルクリックすると色選択の画面が表示されます。

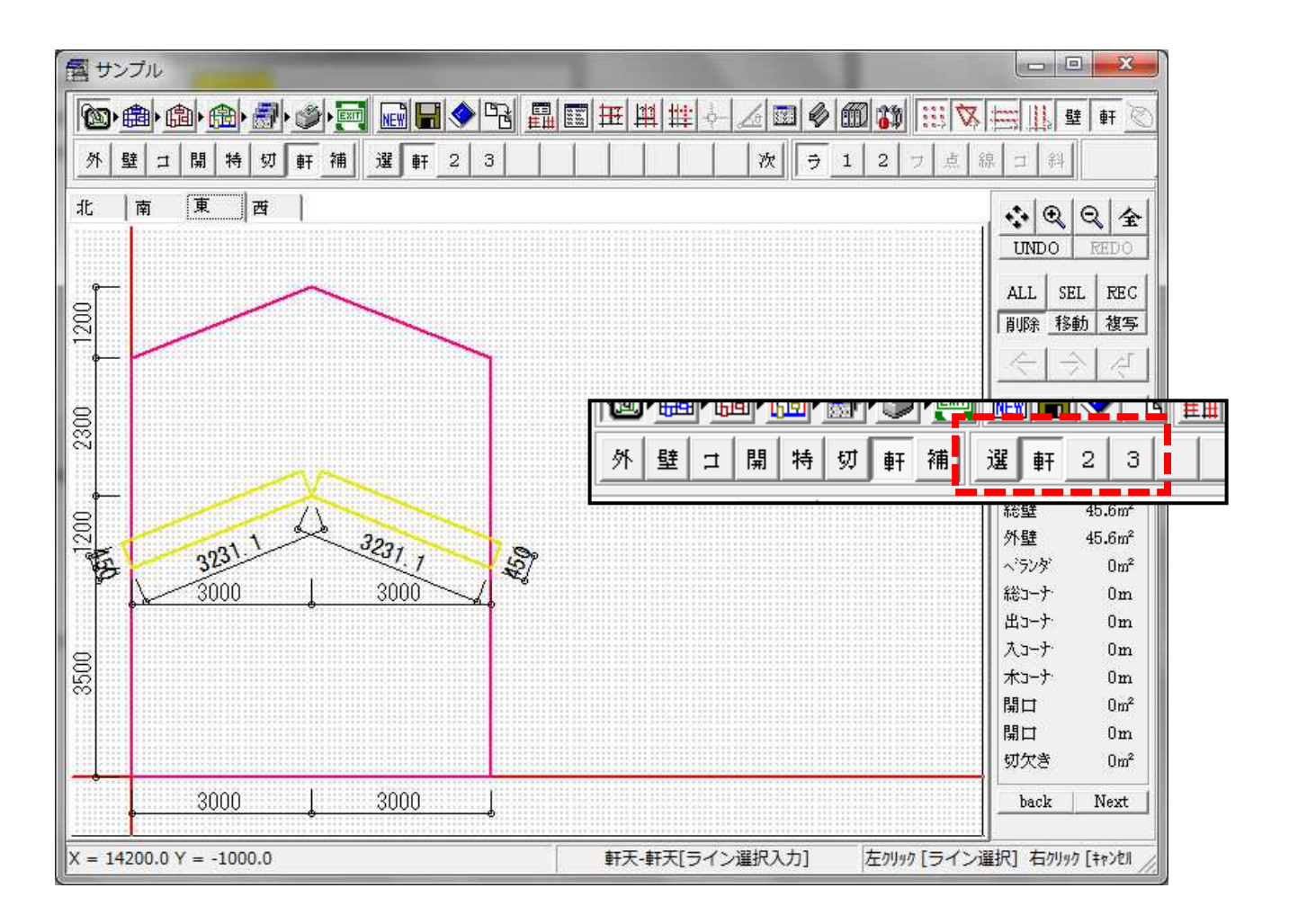

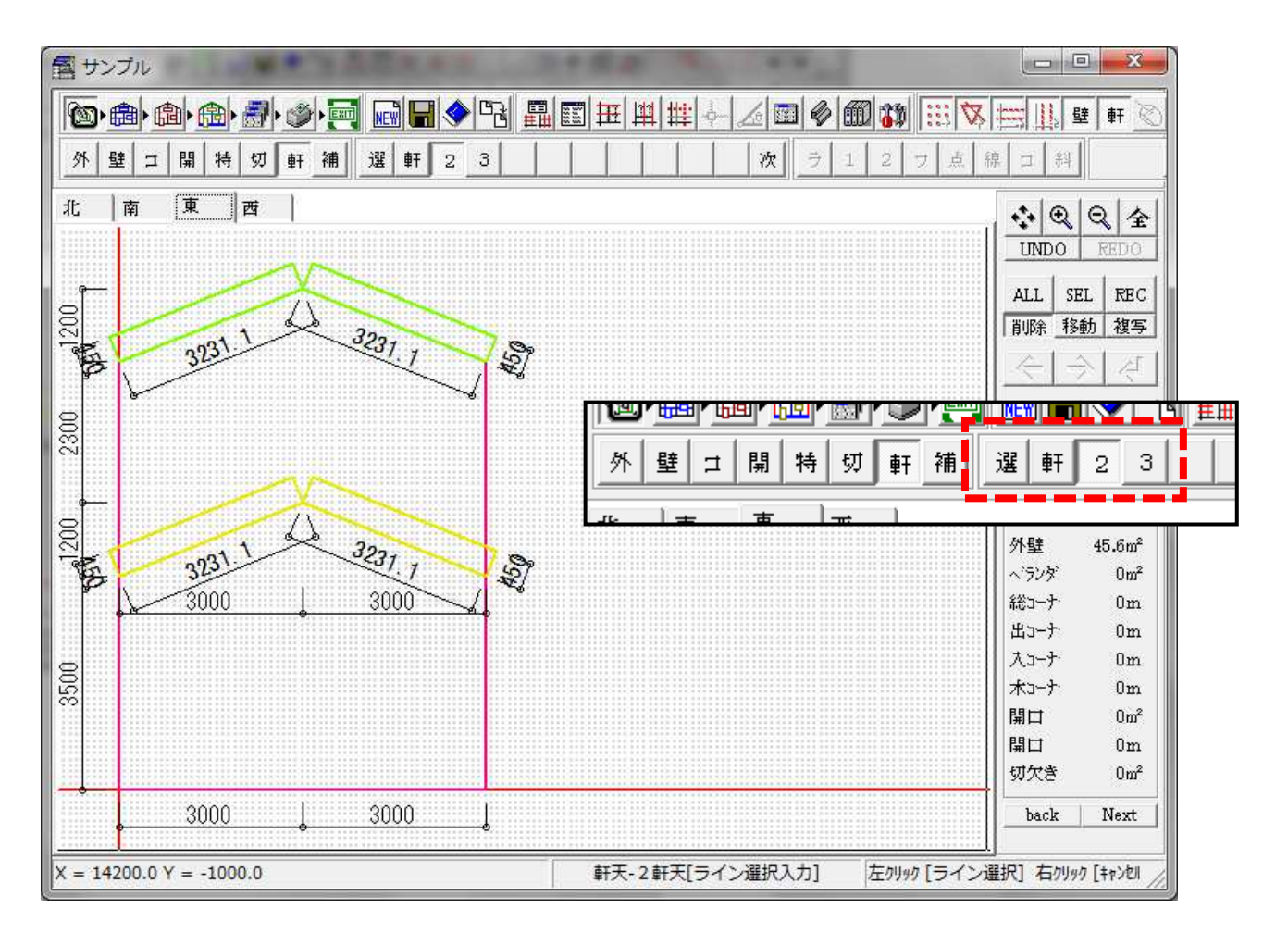

○軒天入力の点移動が出来る様に成りました。

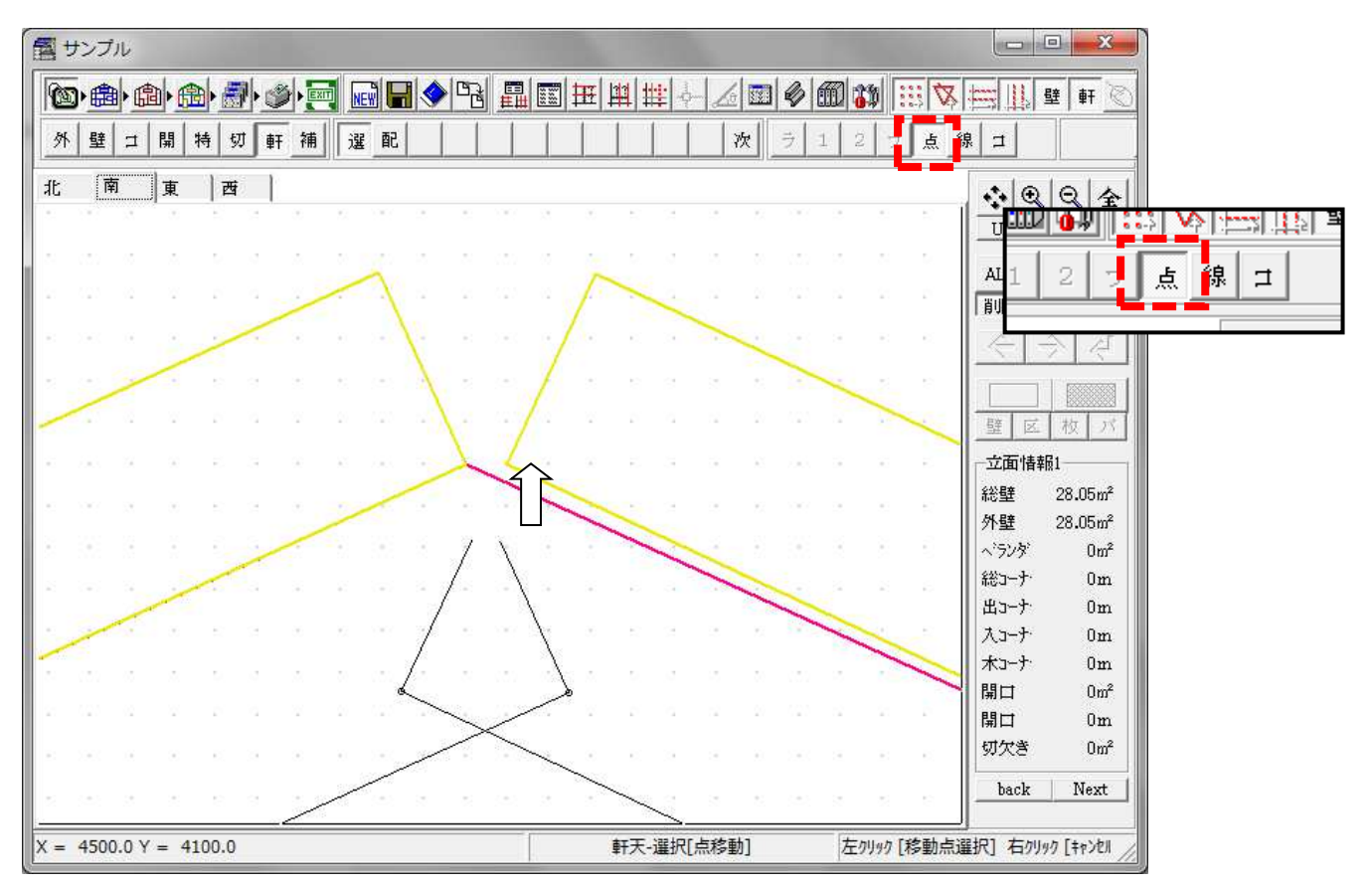

入力処理画面の「軒」「選」「点」のボタンを選択して機能を選び 移動する軒天の端をクリックします。 次に、移動先をクリックすると移動できます。

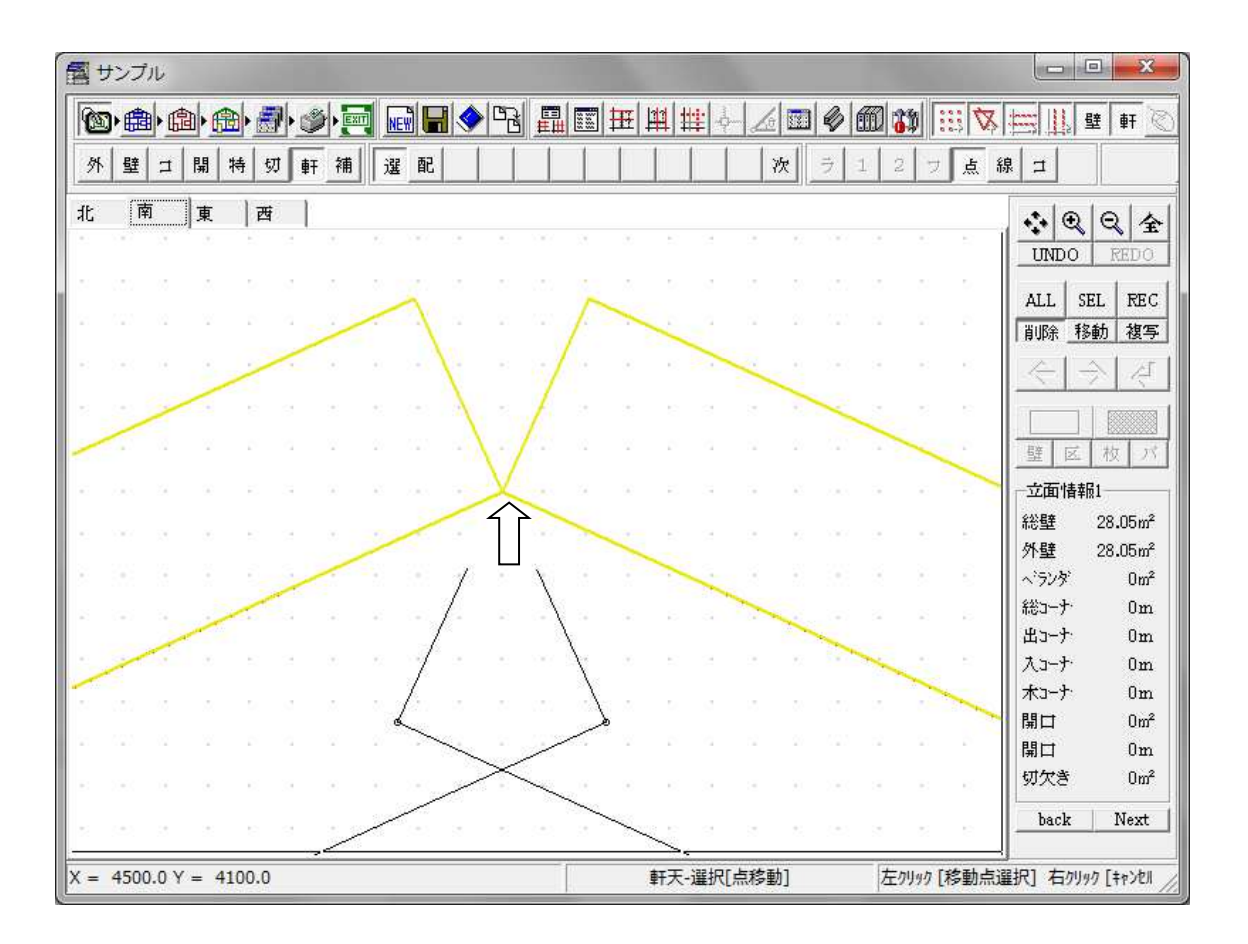

○副資材のライン入力が軒天で出来る様に成りました。

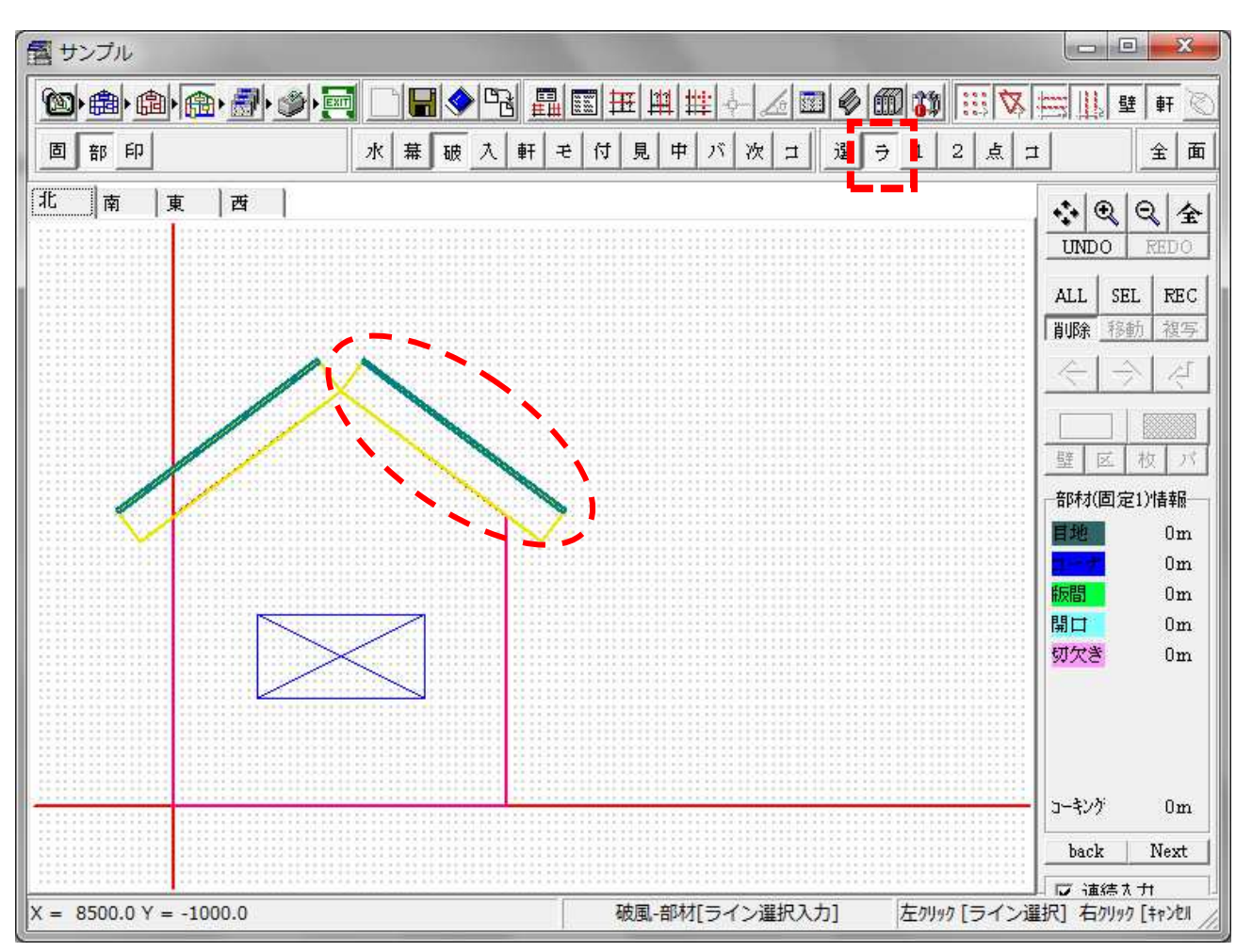

副資材入力処理画面の「部」「破」「ラ」のボタンを選択して機能を選び 軒天をクリックすると、破風が入力できます。

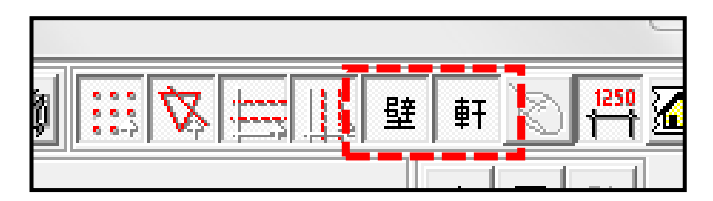

ライン入力の対象が「壁」と「軒天」それぞれに対してOn/Off o切り替えが出来ます。

○板取枚数が10尺と9尺の混在で計算出来る様に成りました。

| <ul> <li>Dデザイナー動作設定</li> </ul>                                                                                                    |                                                                                                    |
|----------------------------------------------------------------------------------------------------|----------------------------------------------------------------------------------------------------|
| 立面木取り・本数(入隅)   立面木取り・本数     集計   印刷   Ex_HOMES設定   つ     一般   表示   データハウス   立面入力                                                                                         | (木口) 立面板取り・枚数(軒天) 立面木取り・本数(胴縁)<br>プランナー設定 AD-1設定 第単人設定 2274情報<br>立面割付 立面板取り・枚数(壁) 立面木取り・本数(出隅)                                                  |
| 区分設定 ・1/3 C 1/4 C 全部<br>エラーサイズハペル計算<br>表示文字 ★<br>板取り処理自動更新 マ<br>タイル長使用 マ<br>表示方法1 ・ 全面 C 各面 C 各壁<br>表示方法2 C 全部 ・ 必要<br>板取り方法 ・ 最適 C 標準 C 積上げ<br>パネルクアン~ 1<br>板取り処理9尺対応 マ | 番号付け条件<br>壁  パネル <br>優先順位<br>1 面名 ・ 昇順 ・ 降順<br>2 壁面積 ・ 大きい ・ 小さい<br>3 パネル枚数 ・ 多い ・ 少ない<br>4 座標(基点) ・ 左上 ・ 右上<br>・ 左下 ・ 右下<br>(優先方向) ・ X方向 ・ Y方向 |
| 板取り組合せ一覧表出力パス<br>出力パス C:¥SHIF¥SDデザイナー¥                                                                                                    |                                                                                                    |
| ССК                                                                                                    | <b>*</b> \$>`YEM                                                                                                    |

動作設定の「立面板取り・枚数(壁)」のタブをクリックします。 「板取り処理9尺対応」にチェックを入れます。

| 🛃 パネル割付設定 (壁) + コーナ-                    | -                                                                                                    | 22                   |
|-----------------------------------------|----------------------------------------------------------------------------------------------------|----------------------|
| 壁パネル-<br>割付<br>方向 横割り ▼<br>方法 下から上へ ▼   | 割付用目地設定 ハッチングタイプ 縦目地使用 日本設定 ヘンッチングタイプ 縦目地使用 日本 マンクタイプ シングタイプ しんしゅう しゅうしゅう しゅう | Y基点に目地合せ [7          |
| [1] [1] [1] [1] [1] [1] [1] [1] [1] [1] | 製品<br>メーカー ****<br>▼ 長さ 2730                                                                                                    | nn (3030nm)          |
| 横目地 0 mm<br>位置 左から右へ ▼                  | □ コード  0015-A 幅  455<br>マスター参照                                                                                                    | nm (455mm)<br>9尺対応 🔽 |
| 出隅コーナー                                  | 製品<br>メーカー <b>*****</b> ▼ 長次 455                                                                                                    | mm (455mm)           |

割付処理画面で「9尺対応」にチェックを入れると、10尺と9尺の混在で枚数計算を行います。

10尺のみ

| <u>A</u> 邸 | 【サイディング原価明細書】 |                 |                     |      |     |    |   |  |  |  |
|------------|---------------|-----------------|---------------------|------|-----|----|---|--|--|--|
| 名称         | ⊐— <b>ド</b>   | 寸法・仕様           |                     |      | 数量  | 単位 |   |  |  |  |
|            |               |                 |                     |      |     |    |   |  |  |  |
| 外壁サイディング   | 0015-A        | 455×3030 A 15mm |                     |      | 164 | 枚  |   |  |  |  |
| - 同党出稿     |               | 455出稿 A         |                     |      |     | -  |   |  |  |  |
| 防水シート      |               |                 |                     |      |     |    |   |  |  |  |
| ᆘᅗᅮᆇᆙ      |               |                 |                     | 164  | 枚   |    |   |  |  |  |
|            |               |                 | <b>├</b> - <b>├</b> |      |     |    | Η |  |  |  |
|            |               |                 |                     | - 95 | ⊺⊤क |    | - |  |  |  |

a mar

## 10尺と9尺の混在

| <u>A邸</u> | 【サイディング原価明細書】 |                         |  |          |     |         |    |          |  |  |
|-----------|---------------|-------------------------|--|----------|-----|---------|----|----------|--|--|
| 名称        | コード           | 寸法・仕様                   |  |          | 数量  |         | 単位 |          |  |  |
| 材料        |               |                         |  |          |     |         | _  |          |  |  |
| 外壁サイディング  | 0015-A        | 455×3030 A 15mm         |  |          |     | 59      | 枚  |          |  |  |
| 外壁サイディング  | 0015-A***2730 | 455×3030 A 15mm****2730 |  |          |     | 105     | 枚  |          |  |  |
| 同复出降      | 100-A         | 45 <del>5出隅 A</del>     |  | 1        |     | 95      | *  |          |  |  |
| 防水シート     |               |                         |  | _        |     |         |    | <u>,</u> |  |  |
|           | ***1          | 軒天ボード(910×1820)         |  |          | 59  | 枚       | •  | 11       |  |  |
|           |               |                         |  | <u> </u> | AC. | -++<br> |    | il       |  |  |
|           |               |                         |  |          | 05  | 4X      |    | Í.       |  |  |
|           |               |                         |  |          | 95  | 4       |    | -        |  |  |